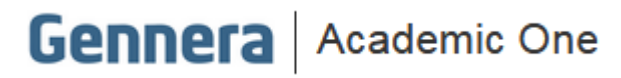

# **Material Didático**

# Módulos Usuários e Pessoas

# Gestão de Usuários e Cadastro de Pessoas

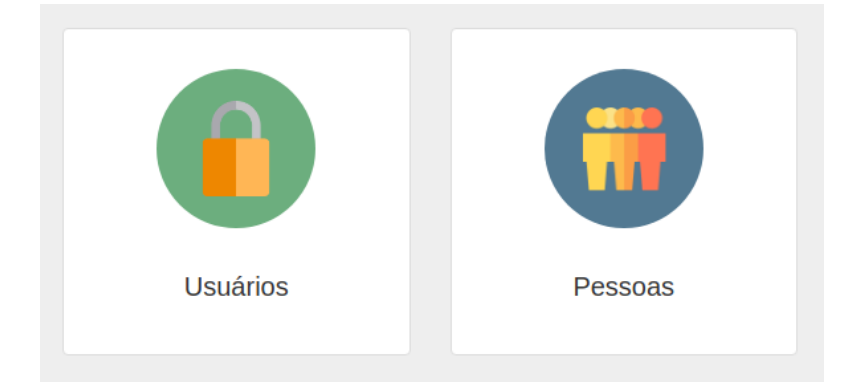

# Sumário

| Sumário   | 2                                      |
|-----------|----------------------------------------|
| Introduçã | io3                                    |
| Pessoas   |                                        |
| I. C      | adastro de Pessoa4                     |
| Usuários  |                                        |
| I. G      | rupos de Usuários11                    |
| II. U     | suários13                              |
| 11.1.     | Permissões15                           |
| 11.11.    | Funções de gerenciamento de usuários17 |
| 11.111.   | Transferência de grupos e papéis19     |
| Definição | ) de Senha                             |
| Acesso à  | Plataforma Gennera24                   |

### Introdução

Neste material serão apresentados os processos de cadastro de pessoas e gestão de usuários.

Para apresentação desses processos serão utilizados dois módulos: **Usuários** e **Pessoas** e de que forma esses dois módulos se integram e integram com os outros módulos da plataforma.

### Pessoas

No módulo de pessoas são cadastrados todos os usuários do sistema, ou seja, alunos, pessoas que possuem vínculo com o aluno (relacionamentos), responsáveis acadêmicos e financeiros, professores, fornecedores, prestadores de serviços e pessoas que operam o sistema, por exemplo funcionários.

Esse módulo recebe cadastros de pessoas vindos dos módulos de matrícula, formulários e também por meio da inclusão de cadastros pelo próprio módulo Pessoas.

| $\equiv$ Pessoas                                                                               |                             |                |        |                     | Gen   | Patricia Legas 🧼<br>nera - Educação Corporativa |
|------------------------------------------------------------------------------------------------|-----------------------------|----------------|--------|---------------------|-------|-------------------------------------------------|
|                                                                                                |                             | Pess           | oas    |                     |       | + Pessoa                                        |
| Pessoa Física<br>Pessoa Física<br>Pessoa Jurídica<br>Pessoa Física (Estrangeiro<br>Filtrar por | V Nome V Valentina          | ν              |        |                     | Tam   | Buscar                                          |
| Nome Social                                                                                    | ¢ Nome                      | Documento      | Perfis | E-Mail              | Ativo | Instituição                                     |
|                                                                                                | Valentina Isadora Aparecida | 667.156.232-60 |        | valentina@gmail.com | Sim   | Não                                             |
|                                                                                                |                             | c ( 1          | 3      |                     |       | Total: 1                                        |

### I. Cadastro de Pessoa

Para cadastrar pessoas vá em:

### Pessoas > +Pessoa

Selecione o **Tipo de Pessoa**, ou seja, Pessoa Física, Pessoa Física (Estrangeiro) ou Pessoa Jurídica.

| = Pessoas                                                       |                                                   | Patricia Legas 🥥<br>Gennera - Educação Corporativa |
|-----------------------------------------------------------------|---------------------------------------------------|----------------------------------------------------|
| < Pessoas                                                       | Adicionar Pessoa                                  | 🖺 Salvar                                           |
| Tipo de Pessoa<br>Pessoa Física<br>Selecione o tipo de pessoa   | Perfil de Pessoa<br>• Professor Aluno Instituição |                                                    |
| Pessoa Física<br>Pessoa Física (Estrangeiro)<br>Pessoa Jurídica |                                                   |                                                    |
| Nome *                                                          | Nome Social                                       |                                                    |

Indique o **Perfil de Pessoa**, ou seja, Professor, Aluno ou Instituição. Quando a pessoa cadastrada, não for nem **Professor**, **Aluno** ou **Instituição**, por exemplo um responsável financeiro, acadêmico ou mesmo um funcionário da secretaria, <u>nenhum perfil deve ser selecionado</u>.

Preencha os campos com os dados cadastrais da pessoa, não deixando de preencher os campos obrigatórios e clique em Salvar.

Para pessoas que são cadastradas com o **Perfil de Professor**, são disponibilizados campos específicos desde área de atuação até formação acadêmica e profissional (podendo <u>adicionar</u> até mais de uma formação).

| Tipo de Pessoa                                                                                                    |                                  | Perfil de Pessoa                                                                                                    |
|----------------------------------------------------------------------------------------------------|----------------------------------|----------------------------------------------------------------------------------------------------|
| Pessoa Física                                                                                                    |                                  | 🗸 💽 Professor 🔵 Aluno 🔵 Instituição                                                                                                    |
|                                                                                                    |                                  |                                                                                                    |
| Professor                                                                                                    |                                  |                                                                                                    |
| Código no INEP                                                                                                    | Funcão                           | Situação Regime de Contratação                                                                                                    |
|                                                                                                    | Selecione o item                 | Selecione o item     Selecione o item                                                                                                    |
| Regime de Trabalho                                                                                                    | Substituto                       | Bolsa de Pesquisa Títulação                                                                                                    |
| Selecione o item                                                                                                    | • Selecione o item               | Selecione o item                                                                                                    |
| Atuação                                                                                                    |                                  | Outros Cursos Específicos                                                                                                    |
| <ul> <li>Ensino em curso sequencial de formação e</li> <li>Ensino em curso de graduação presencial</li> <li>Ensino em curso de graduação a distância</li> <li>Ensino de pós-graduação stricto sensu pre</li> <li>Ensino de pós-graduação stricto sensu a d</li> <li>Pesquisa</li> <li>Extensão</li> <li>Gestão, planejamento e avaliação</li> </ul> | specífica<br>sencial<br>istância | <ul> <li>Creche (0 a 3 anos)</li> <li>Pré-escola (4 e 5 anos)</li> <li>Anos finais do ensino fundamental</li> <li>Anos finais do ensino fundamental</li> <li>Ensino médio</li> <li>Educação de jovens e adultos (EJA)</li> <li>Educação de jovens e adultos (EJA)</li> <li>Educação do campo</li> <li>Educação do campo</li> <li>Educação em direitos humanos</li> <li>Género e diversidade sexual</li> <li>Direitos da criança e do adolescente</li> <li>Educação para as relações étnico-raciais e história e cultura afro-brasileira e africana</li> <li>Outros</li> </ul> |
| Educação                                                                                                    |                                  | + Adicionar                                                                                                    |
| Nível do Curso                                                                                                    | Código OCDE                      | Nome do Curso                                                                                                    |
| Selecione o item                                                                                                    | •                                |                                                                                                    |

Carga Horária

Código do MEC da Instituição

۳

\*

Data de Início

Tipo de Instituição

Selecione o item

\*

Código da Área

Data de Conclusão

Nome da Instituição

Situação

Selecione o item

Selecione o item

Formação/Complementação Pedagógica

Para pessoas que são cadastradas com o **Perfil de Aluno**, também são disponibilizados campos específicos desde informações exigidas pelo MEC para Censo Escolar até dados de conclusão do Ensino Médio.

| Tipo de Pessoa<br>Pessoa Física |                               | Perfil de Pessoa<br>Professor    |   | Aluno | Instituição |
|---------------------------------|-------------------------------|----------------------------------|---|-------|-------------|
| Aluno Registro Acadêmico        | Codigo do aluno no INEP       | Aluno Parfor<br>Selecione o item | Ŧ |       |             |
| Dados de Conclusão Ensino Médio |                               |                                  |   |       |             |
| Data Conclusão                  | Nome da Instituição de Ensino | Cidade                           |   | UF    |             |

Para pessoas que são cadastradas com o **Perfil de Instituição**, também são disponibilizados campos específicos desde informações exigidas pelo MEC para Censo Escolar além de informações complementares como: website, nome do diretor e do secretário e código e-MEC expedidor e da registradora.

| Tipo de Pessoa<br>Pessoa Física |                        | Perfil de Pessoa<br>Professor | 🔵 Aluno 🌒 Instituição        |
|---------------------------------|------------------------|-------------------------------|------------------------------|
| Informações Complementares      |                        |                               |                              |
| Website da Instituição          | Nome do Diretor        | Inscrição do Diretor          | Nome do Secretário           |
| Inscrição do Secretário         | Código e-MEC expedidor | Nome do Expedidor             | Código e-MEC da registradora |
| Nome da Registradora            |                        |                               |                              |

Depois que o cadastro de pessoa estiver salvo, um novo menu (botão) com opções ficará disponível ao lado do botão **Salvar**, contendo as opções **Permissões**, **Desativar** e **Relacionamentos**.

| ≡ Pessoas                       |                                        | Patricia Legas<br>Gennera - Educação Corporativa |
|---------------------------------|----------------------------------------|--------------------------------------------------|
| < Pessoas                       | Pessoa                                 | : 🖺 Salvar                                       |
|                                 |                                        | Permissões                                       |
| Tipo de Pessoa<br>Pessoa Física | Perfil de Pessoa<br>Professor De Aluno | Relacionamentos                                  |

#### Permissões

A premissa para utilizar essa opção é que usuário do <u>Módulo Pessoas</u> também tenha acesso e permissão ao <u>Módulo Usuários</u>.

Para isso localize e acesse o cadastro da pessoa que as permissões serão definidas.

| $\equiv$ Pessoas |                             |                |        |                     | Gen   | Patricia Legas 🥡<br>nera - Educação Corporativa |
|------------------|-----------------------------|----------------|--------|---------------------|-------|-------------------------------------------------|
|                  |                             | Pes            | soas   |                     |       | + Pessoa                                        |
|                  |                             |                |        |                     |       |                                                 |
| Pessoa Física    | Nome     valentina          |                |        |                     |       | Buscar                                          |
|                  |                             |                |        |                     |       |                                                 |
| Filtrar por      | Todos 🕶 🛛 E 🛛 OU            |                |        |                     | Tam   | anho da Página: 15 🔽                            |
| Nome Social      | ¢ Nome                      | Documento      | Perfis | E-Mail              | Ativo | ♦ Instituição                                   |
|                  | Valentina Isadora Aparecida | 667.156.232-60 |        | valentina@gmail.com | Sim   | Não                                             |
|                  |                             | ¢              | 1 > 3  |                     |       | Total: 1                                        |

Vá o menu de opções e clique em **Permissões**. O acesso será automaticamente direcionado à tela de permissões no **Módulo Usuários**.

| = Pessoas                                          |                  | Patricia Legas 🥥<br>Gennera - Educação Corporativa |
|----------------------------------------------------|------------------|----------------------------------------------------|
| C Pessoas                                          | Pessoa           | Permissões<br>Desativar                            |
| Valentina Isadora Aparecida<br>valentina@gmail.com |                  | Relacionamentos                                    |
| Tipo de Pessoa *<br>Pessoa Física                  | Perfil de Pessoa |                                                    |

Nessa tela é possível liberar ao usuário os diversos módulos, as instituições que terá acesso (para casos que o cliente tenha mais de uma instituição disponível), qual grupo de acesso pertence e o papel que o usuário possui no sistema.

| ≡ | Usuários |                         |                          |                   |    | Genn              | Patricia Legas 🧔<br>era - Educação Corporativa |
|---|----------|-------------------------|--------------------------|-------------------|----|-------------------|------------------------------------------------|
| • | Usuários |                         | Valentina Isadora Aparec | ida               |    |                   | i Salvar                                       |
|   |          | Produto                 |                          | Grupo             | Pa | pel               |                                                |
| ~ |          | Arquivos                |                          | Selecione o grupo | •  | Selecione o papel | ~                                              |
|   |          | Capacitação Corporativa |                          |                   |    |                   |                                                |
|   | 0        | Educação Corporativa    |                          |                   |    |                   |                                                |
|   |          | Instituição 03          |                          |                   |    |                   |                                                |
|   |          | Instituição 01          |                          |                   |    |                   |                                                |
|   |          | Instituição 02          |                          |                   |    |                   |                                                |
| > |          | Business One            |                          | Selecione o grupo | •  | Selecione o papel | ~                                              |
|   |          |                         |                          |                   |    |                   |                                                |

### Importante Essas configurações serão abordadas mais adiante na apresentação do Módulo de Usuários.

Quando é uma pessoa que já existe, ao acessar o cadastro é possível permitir ou alterar as permissões usando a seção <u>Usuário</u>, que também direcionará para o **Módulo de Usuários**.

| Usuário |                             |                     |   |
|---------|-----------------------------|---------------------|---|
| VA      | Valentina Isadora Aparecida | valentina@gmail.com | Q |

#### Desativar / Ativar

Essa opção deve ser usada para inativar pessoas no sistema, ou seja, usuários do sistema, professores, alunos, relacionamentos ou qualquer outra pessoa no sistema.

Para isso localize e acesse o cadastro da pessoa e clique em Desativar.

| 😑 Pessoas                                         |                                     | Patricia Legas<br>Educação Corporativa    Base de Capacitação |
|---------------------------------------------------|-------------------------------------|---------------------------------------------------------------|
| < Pessoas                                         | Pessoa                              | Permissões                                                    |
| Tipo de Pessoa<br>Pessoa Física<br>Dados Pessoais | Perfil de Pessoa<br>Professor Aluno | Relacionamentos                                               |

Será exibida uma tela de confirmação da desativação, basta clicar em Confirmar.

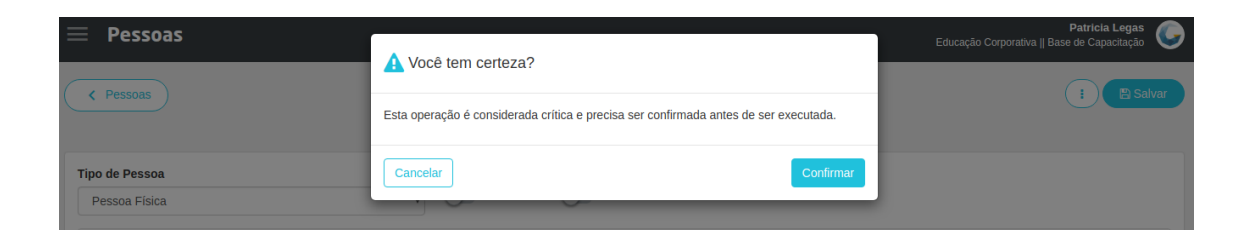

Da mesma forma que é possível desativar um cadastro é possível ativar um cadastro.

Para isso, localize um cadastro inativo e repita o processo apresentado anteriormente.

| ≡ Pessoas                       |                                     | Patricia Legas<br>Educação Corporativa    Base de Capacitação |
|---------------------------------|-------------------------------------|---------------------------------------------------------------|
| < Pessoas                       | Pessoa                              | Permissões                                                    |
| Tipo de Pessoa<br>Pessoa Física | Perfil de Pessoa<br>Professor Aluno | Relacionamentos                                               |

### **Relacionamentos**

Essa opção deve ser usada para visualizar, incluir ou excluir os relacionamentos do cadastro de pessoa de um aluno.

Para isso localize e acesse o cadastro de pessoa do aluno e clique em Relacionamentos.

| ≡ Pessoas      |                   | Patricia Legas Corporativa    Base de Capacitação |
|----------------|-------------------|---------------------------------------------------|
| < Pessoas      | Pessoa            | I 🖹 Salvar                                        |
|                |                   | Permissões                                        |
| Tipo de Pessoa | Perfil de Pessoa  | Relacionamentos                                   |
| Pessoa Física  | v Professor Aluno |                                                   |

Observe que todos os relacionamentos associados à pessoa ficam indicados na tela.

| $\equiv$ Pessoas                                                 |                             | Patricia Legas 🧔<br>Gennera - Educação Corporativa |
|------------------------------------------------------------------|-----------------------------|----------------------------------------------------|
| C Pessoa                                                         | Valentina Isadora Aparecida | + Relacionamento                                   |
| Valentina Isadora Aparecida é Mãe de Pietro Fernando Drumond     |                             | •                                                  |
| Valentina Isadora Aparecida é Mãe de Cristiane Malu Isadora Lima |                             | ٥                                                  |

Se for necessário incluir novos relacionamento, clique em +Relacionamento.

Indique o tipo e pessoa, depois clique em Salvar.

| $\equiv$ Pessoas                                                | Adisionar Delesionamente | Patricia Legas<br>Gennera - Educação Corporativa |
|-----------------------------------------------------------------|--------------------------|--------------------------------------------------|
| < Pessoa                                                        | Adicional Relacionamento | + Relacionamento                                 |
|                                                                 | Тіро                     |                                                  |
|                                                                 | Mãe 🗸                    |                                                  |
| Valentina Isadora Aparecida é Mãe de Pietro Fernando Drumond    | Pessoa                   | 8                                                |
| Valentina Isadora Aparecida é Mãe de Cristiane Malu Isadora Lim | Davi Vicente Fogaça 🔹    | •                                                |
|                                                                 | Fechar                   |                                                  |

Para excluir um relacionamento, clique no ícone da lixeira.

| ≡ Pessoas                                                        |                             | Patricia Legas 🧔<br>Gennera - Educação Corporativa |
|------------------------------------------------------------------|-----------------------------|----------------------------------------------------|
| ( Pessoa                                                         | Valentina Isadora Aparecida | + Relacionamento                                   |
| Valentina Isadora Aparecida é Mãe de Pietro Fernando Drumond     |                             |                                                    |
| Valentina Isadora Aparecida é Mãe de Cristiane Malu Isadora Lima |                             |                                                    |
| Davi Vicente Fogaça é Mãe de Valentina Isadora Aparecida         |                             | •                                                  |

Para finalizar a exclusão, não esqueça clicar em Confirmar.

| $\equiv$ Pessoas                                                |                                                                                      | Patricia Legas<br>Gennera - Educação Corporativa |
|-----------------------------------------------------------------|--------------------------------------------------------------------------------------|--------------------------------------------------|
| ( Person                                                        | A Você tem certeza?                                                                  | + Relacionamento                                 |
| ( resource)                                                     | Esta operação é considerada crítica e precisa ser confirmada antes de ser executada. |                                                  |
| Valentina Isadora Aparecida é Mãe de Pietro Fernando Drumond    | Cancelar                                                                             |                                                  |
| Valentina Isadora Aparecida é Mãe de Cristiane Malu Isadora Lim | a                                                                                    | 8                                                |
| Davi Vicente Fogaça é Mãe de Valentina Isadora Aparecida        |                                                                                      | 8                                                |
|                                                                 |                                                                                      |                                                  |

### Usuários

O módulo de usuários permite ao administrador do sistema realizar a gestão dos usuários do sistema na instituição de ensino, através do vínculo aos módulos/produtos e controle de acesso por instituição.

Vale ressaltar que uma das responsabilidades do Administrador do Sistema é a de realizar a liberação/bloqueio de acesso aos módulos para os demais usuários (funcionários) da instituição.

Deverá ser feito um levantamento (junto à diretoria/ RH da instituição) de todas as pessoas que utilizarão o sistema, bem como em qual setor eles irão atuar e a qual(is) módulos e instituições (caso haja mais de uma unidade) estes devem ter acesso.

### I. Grupos de Usuários

O módulo de usuários possui grupos nativos da ferramenta e outros grupos, com permissões e perfis específicos que podem ser personalizados.

### Grupos Nativos

Os grupos nativos e regras para atribuição:

#### Administrador/Gestor

Os usuários vinculados a este grupo terão acesso irrestrito ao módulo em que estiverem associados.

#### Usuário

Os usuários vinculados a este grupo terão acesso irrestrito ao módulo em que estiverem associados.

#### Professor

Os usuários vinculados a este grupo terão acesso ao módulo Sala de aula para edição dos diários de classe (professores/ secretários).

### Aluno

Os usuários vinculados a este grupo terão acesso ao módulo Sala de aula para visualização dos diários de classe (alunos/ responsáveis).

### Grupos Personalizados

São grupos criados pelo usuário administrador definindo quais funcionalidades terá acesso um usuário associado àquele grupo.

Os grupos são criados por módulo e podem ser criados quantos forem necessários.

### Para criar um grupo acesse: Usuários > Grupos

| Usuários |        | Patricia Legas Gennera - Educação Corporativa |
|----------|--------|-----------------------------------------------|
| USUÁRIOS | Grupos | + Grupo                                       |
| 🔒 grupos |        |                                               |
|          |        |                                               |

### Clique em +Grupo e defina o Nome do Grupo e o Produto / Módulo e clique em Salvar.

| $\equiv$ Usuários | Crure      | Patricia Legas<br>Gennera - Educação Corporativa |
|-------------------|------------|--------------------------------------------------|
|                   | Grupo      | + Grupo                                          |
|                   | Nome       |                                                  |
|                   | Tesouraria |                                                  |
| Produto           | Produto    |                                                  |
| Financeiro        | Financeiro | ٩                                                |
| Matrícula         |            | ٩                                                |
|                   | Fechar     |                                                  |

### Para acessar o grupo criado clique na lupa.

|            |            | Grupos | + Grupo |
|------------|------------|--------|---------|
| Produto    | Nome       |        |         |
| Financeiro | Fin ADM    |        | ٩       |
| Matrícula  | Diretor    |        | ٩       |
| Financeiro | Tesouraria |        | ٩       |

Defina as funcionalidades que o usuário terá acesso e clique em Salvar.

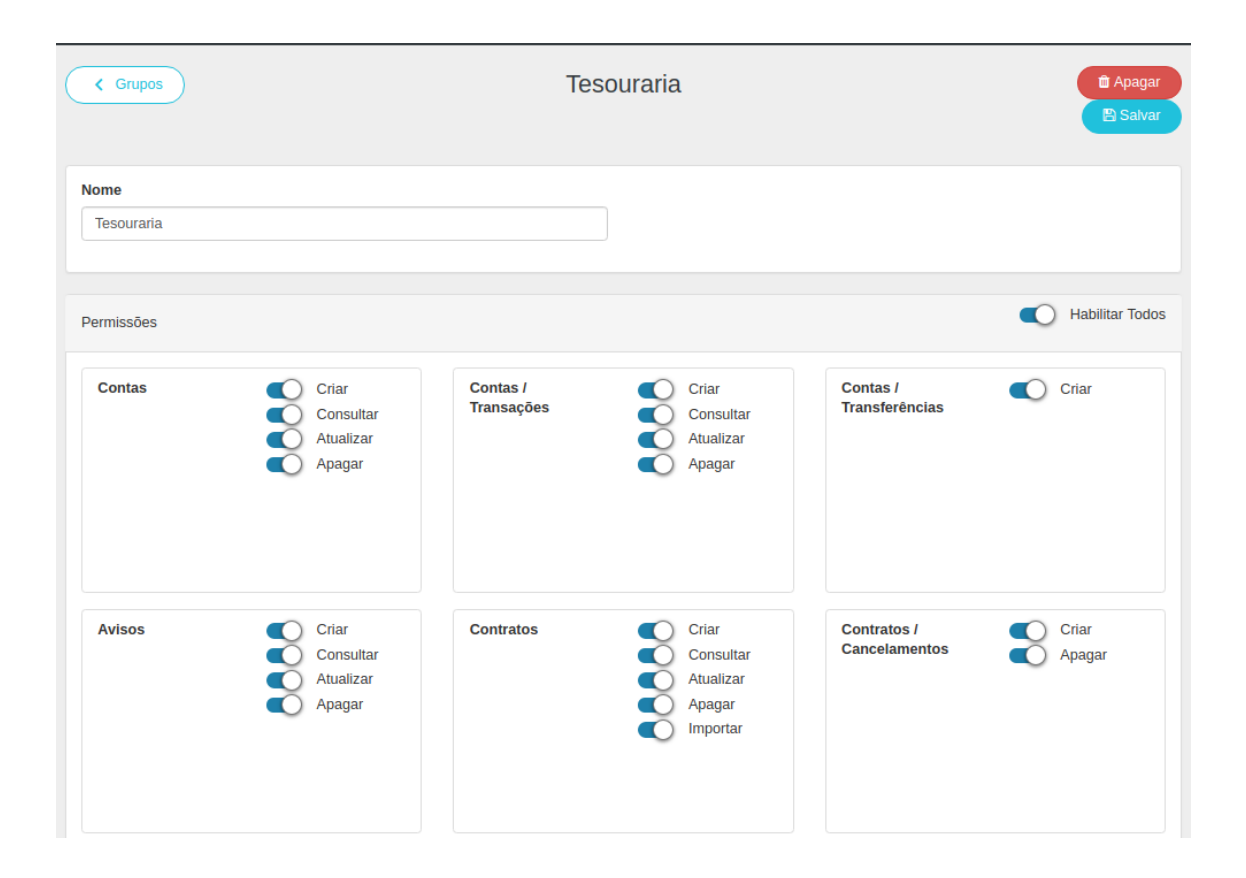

### Importante

Essas configurações são realizadas para cada módulo, e podem existir mais de um grupo para cada módulo para diferenciar os perfis e níveis de acesso.

### II. Usuários

Nesta tela é possível visualizar todos os usuários já existentes e vinculá-los aos módulos e instituições que terão permissão para acesso aos dados, habilitar os módulos/produtos desejados e, caso necessário, expandir as instituições de cada módulo para restringir o acesso às instituições.

Caso não seja restringido o acesso a apenas uma instituição, no momento da liberação do módulo o usuário terá acesso a todas as instituições.

Acesse o Módulo Usuários e visualize todos os usuários já criados.

#### Caso esteja na tela de criação de grupos, acesse Usuários > Usuários

| Usuários                           |              |                                   | Patricia Legas 🧔<br>Gennera - Educação Corporativa |
|------------------------------------|--------------|-----------------------------------|----------------------------------------------------|
| 🚰 USUÁRIOS                         |              | Usuários                          | + Usuário                                          |
| GRUPOS                             |              |                                   |                                                    |
|                                    |              |                                   |                                                    |
| $\equiv$ Usuários                  |              |                                   | Patricia Legas 🧔<br>Gennera - Educação Corporativa |
|                                    |              | Usuários                          | + Usuário                                          |
| Filtrar por                        | Todos - E OU |                                   | Tamanho da Página: 15                              |
| ♦ Nome                             |              | ¢ E-Mail                          |                                                    |
| Alberto Parker                     |              | albertolparker@superrito.com      |                                                    |
| Alessandra Aparecida Pereira Silva |              | alessandra.pereira@jpiaget.com.br |                                                    |
| Alexandre etye5ty5yt               |              | alexandre@tohrg.com               |                                                    |
| Alice de Barros                    |              | maddon@vmvgoing.com               |                                                    |
| Aline Busch Louzada                |              | secretaria@jpiaget.com.br         |                                                    |
| aline.silva@totemcachoeira.com.br  |              | aline.silva@totemcachoeira.com.br |                                                    |
| Ana Medina Arguelho                |              | anaarguelho@hotmail.com           |                                                    |
| André Correia                      |              | andremelocorreia@gustr.com        |                                                    |

### Atenção

Mesmo existindo uma opção (botão) +Usuário recomendamos que a criação do usuário aconteça criando uma pessoa no módulo pessoas, depois atribuindo as permissões a funcionalidades, módulos e instituições.

Tanto nas definições de permissões de **novos usuários**, quanto nas edições de permissões de **usuários já existentes** o **processo é o mesmo** e será descrito abaixo.

Porém, para <u>editar</u> as permissões de usuários já existentes existem dois caminhos diferentes que chegam na mesma tela.

### II.I. Permissões

No **Módulo Pessoas** cadastre uma nova pessoa ou localize uma pessoa já cadastrada, clique no menu de opções e depois em **Permissões**.

| 🗮 Pessoas                       |                                       | Patricia Legas Corporativa    Base de Capacitação |
|---------------------------------|---------------------------------------|---------------------------------------------------|
| < Pessoas                       | Pessoa                                | Permissões                                        |
| Tipo de Pessoa<br>Pessoa Física | Perfil de Pessoa<br>v Professor Aluno | Relacionamentos                                   |

Outra forma de conceder as permissões é pelo próprio Módulo Usuários.

| ∃ Usuários                  |                     | Patricia Legas 🥥<br>Gennera - Educação Corporativa |
|-----------------------------|---------------------|----------------------------------------------------|
|                             | Usuários            | E + Usudrio                                        |
| valenting Todos -           |                     | Tamanho da Página: 15                              |
| \$ Nome                     | ¢ E-Mail            |                                                    |
| Valentina Isadora Aparecida | valentina@gmail.com |                                                    |
|                             |                     | Total: 1                                           |

Em ambas das formas de acesso, será exibida a tela abaixo, que é dividida em três colunas: **Produto** (Módulo), **Grupo** e **Papel**.

| 🔲 Usuários   |              |                             |         | Patricia Legas 🧔<br>Gennera - Educação Corporativa |
|--------------|--------------|-----------------------------|---------|----------------------------------------------------|
| < Usuários   |              | Valentina Isadora Aparecida |         | I 🗈 Salvar                                         |
|              | Produto      | Grupo                       |         | Papel                                              |
| <b>、</b>     | Arquivos     | Gestor (Pad                 | trão) 🗸 | Gestor (Usuário)                                   |
| > ()         | Business One | Selecione o                 | grupo 🗸 | Selecione o papel 🗸                                |
| › <b>(</b> ) | Financeiro   | Gestor (Par                 | irão) 🗸 | Usuário 👻                                          |
| › <b>(</b> ) | Acadêmico    | Gestor (Par                 | Irão) 🗸 | Usuário 🗸                                          |
| › <b>(</b> ) | Matricula    | Gestor (Par                 | Irão) 🗸 | Usuário 👻                                          |
| > ()         | Relatórios   | Selecione o                 | grupo 👻 | Selecione o papel                                  |

Habilite o módulo que deseja liberar acesso.

Quando existe mais de uma instituição cadastrada para o cliente, é possível liberar ao usuário o acesso a todas elas ou apenas a alguma em específico.

Para isso localize e acesse um usuário já cadastrado.

Na tela abaixo, será liberado acesso <u>a todas</u> as instituições.

| • | 0 | Sala de Aula            | Aluno (Padrão) | ~ | Usuário |
|---|---|-------------------------|----------------|---|---------|
|   | 0 | Capacitação Corporativa |                |   |         |
|   | 0 | Educação Corporativa    |                |   |         |
| Ι |   | Instituição 03          |                |   |         |
|   | 0 | Instituição 01          |                |   |         |
| L |   | Instituição 02          |                |   |         |

Na tela abaixo, será liberado acesso apenas na instituição selecionada.

| ~ |   | Sala de Aula            | Aluno (Padrão) | * | Usuário | ~ |
|---|---|-------------------------|----------------|---|---------|---|
|   |   | Capacitação Corporativa |                |   |         |   |
|   |   | Educação Corporativa    |                |   |         |   |
|   |   | Instituição 03          |                |   |         |   |
|   |   | Instituição 01          |                |   |         |   |
|   | 0 | Instituição 02          |                |   |         |   |

Na coluna <u>**Grupo</u>** indique o grupo de acordo com o perfil do usuário. Aqui vale lembrar que podem ser os grupos nativos ou aqueles que foram criados de forma personalizada</u>

|   | Produto      | Grupo                                    | Papel             |
|---|--------------|------------------------------------------|-------------------|
| > | Arquivos     | Gestor (Padrão)                          | Gestor (Usuário)  |
| > | Business One | Selecione o grupo 🗸                      | Selecione o papel |
| > | Financeiro   | Gestor (Padrão)                          | Usuário 🗸         |
| > | Acadêmico    | Fin ADM<br>Tesouraria<br>Gestor (Padrão) | Usuário 👻         |
| > | Matricula    | Gestor (Padrão)                          | Usuário 👻         |

Na coluna Papel indique qual o perfil do usuário, podendo ser:

Gestor: os usuários vinculados a este papel terão acesso ao módulo em questão, com permissão a função "Gerenciar".

Usuário: os usuários vinculados a este papel terão apenas acesso ao módulo em questão.

|   | Produto      | Grupo             | Papel     |
|---|--------------|-------------------|-----------|
| > | Arquivos     | Gestor (Padrão) 🗸 | Usuário 🗸 |
| > | Business One | Gestor (Padrão)   | Gestor 🗸  |

Finalizado o processo, clique em Salvar.

#### II.II. Funções de gerenciamento de usuários

O **Módulo Usuários** conta com algumas funcionalidades para gerenciamento de usuários como: **Token**, **Alterar Senha**, **Enviar Senha** e **Bloquear**.

Para utilizá-las, localize e acesse o usuário, depois clique no menu de opções:

| $\equiv$ Usuários |          |                             |           | Patricia Legas 🥥<br>Gennera - Educação Corporativa |
|-------------------|----------|-----------------------------|-----------|----------------------------------------------------|
| C Usuários        |          | Valentina Isadora Aparecida |           | Token                                              |
|                   | Produto  | Grupo                       | Papel     | Enviar senha                                       |
| > <b>(</b> )      | Arquivos | Gestor (Padrão)             | ✓ Usuário | Bloquear                                           |

#### <u>Token</u>

Chave de acesso <u>exclusiva</u> do usuário em questão. Também utilizada em integrações por meio de APIs.

| 🗏 Usuár    | ios          |                                                                                                    | Patricia Legas<br>Gennera - Educação Corporativa |  |  |
|------------|--------------|----------------------------------------------------------------------------------------------------|--------------------------------------------------|--|--|
| < Usuatios |              | Token                                                                                                    | () Distan                                        |  |  |
|            |              | Token                                                                                                    |                                                  |  |  |
|            | Produto      | eyJ0eXAiOiJKV1QiLCJhbGciOiJSUzi1NiJ9.eyJuYW1IjoiVmFsZW50aW5hlElzYWR<br>vcmEgQXBhcmVjaWRhliwidXNicm5hbWU[OIJ2YWxbnRpbmFAZ21haWauY29tliwi                                                                 | Papel                                            |  |  |
| » 🔍        | Arquivos     | aGFzaCi6inVWb2ptNL6TNzZDSULib2TdqjbLa3hsdzNRVFVRVkEXVmV4dExtdU<br>MLCJqZFV2ZXIOjE1NDU1MTksimk1qg1bng1g51bnRys6lfaslimkTGFUZ3VhZ2UlOjIsI<br>mxbmg1VVg1029kZ5i6in90iwaVk2LavYtem9uZ5k6/TL3LCJbZPN12RVMVVi | v Usuine v                                       |  |  |
| > <b>•</b> | Business One |                                                                                                    | ♥ Gestor ♥                                       |  |  |
| > <b>©</b> | Financeiro   | Cancelar                                                                                                    | v Usulino v                                      |  |  |
|            |              |                                                                                                    |                                                  |  |  |

### Alterar Senha

Função usada pelo gestor do sistema para definir uma nova senha para o usuário.

| 🗮 Usuários       |                                                                            | Patricia Legas<br>Genera - Educação Corporativa |  |
|------------------|----------------------------------------------------------------------------|-------------------------------------------------|--|
| < truthes        | Token                                                                      | 1 El Salvar                                     |  |
|                  | Nova senha                                                                 |                                                 |  |
| Produto          |                                                                            | Papel                                           |  |
| > C Arquivos     | Confirme a nova senha (deve conter 8 ou mais caracteres, letras e números) | Visuano V                                       |  |
| > C Business One |                                                                            | Gester                                          |  |
| > C Financeiro   | Cancelar                                                                   | v) Usuário v)                                   |  |

### <u>Enviar Senha</u>

Função que envia ao usuário, no e-mail cadastrado, a possibilidade da redefinição da senha de acesso ao sistema.

| $\equiv$ Usuários |                                                                                      | Patricia Legas<br>Gennera - Educação Corporativa |  |
|-------------------|--------------------------------------------------------------------------------------|--------------------------------------------------|--|
| ( Usukos          | A Você tem certeza?                                                                  | R Salar                                          |  |
|                   | Esta operação é considerada crítica e precisa ser confirmada antes de ser executada. |                                                  |  |
| Produto           | Cancelar                                                                             | Papel                                            |  |
| > OB Arquivos     | Selecione o grupo                                                                    | Selecione o papet                                |  |

### <u>Bloquear</u>

Função usada pelo **gestor do sistema** para bloquear os acessos do usuário. Basta confirmar e o bloquei será executado.

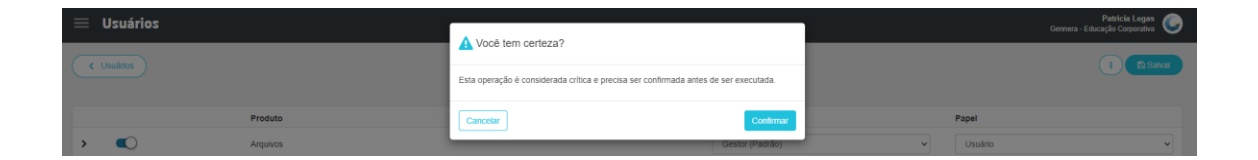

#### II.III. Transferência de grupos e papéis

Função usada para alterar em lote, ou seja, mais de um usuário por vez, a permissão de acesso de usuários que possuam o mesmo perfil (produto/módulo, grupo e papel).

Para isso, acesse Usuários > Usuários.

Clique no menu de opções e depois em Transferir grupos e papéis.

| 😑 Usuários  |                 | Patricia Legas 🥥<br>Gennera - Educação Corporativa |
|-------------|-----------------|----------------------------------------------------|
|             | Usuários        | Transferr grupos e papés                           |
| Filtrar por | Todas + E OU    | Tamanho da Página: 15                              |
| ¢ Nome      | ¢ E-Mail        |                                                    |
| 4Devs SA    | 4devs@uorak.com |                                                    |

Selecione o produto, relacione o grupo de origem e grupo de destino (**Grupo de** / **Grupo para**), assim como o papel de origem e papel de destino (**Papel de** / **Papel para**).

Para finalizar clique em Salvar.

| $\equiv$ Usuários               |                            |                     | Patricia Legas 🍥<br>Gennera - Educação Corporativa |
|---------------------------------|----------------------------|---------------------|----------------------------------------------------|
|                                 | Transferir grupos e papéis |                     |                                                    |
|                                 | Produto *                  |                     | - Ostano                                           |
|                                 | Financeiro                 | *                   |                                                    |
| Filter por.                     | - Grupo de                 | Grupo para *        | Tamanho da Página: 15 🛛 🔻                          |
| ¢ Nome                          | Gestor (Padrão) 👻          | Fin ADM 👻           |                                                    |
| 4Devs SA                        | Papel de                   | Papel para *        |                                                    |
| Aaron Pierce                    | Gestor                     | Usuário 👻           |                                                    |
| Aaron Pierce                    |                            |                     |                                                    |
| ABIMAEL FRANCISCO DO NASCIMENTO | Fechar                     | Salvar              |                                                    |
| Acsa Reis Souza                 |                            | souzaacsa@gmail.com |                                                    |

### Definição de Senha

Quando um usuário é criado, é necessário enviar um e-mail de acesso para que a senha de acesso seja definida.

Para executar esse processo, o <u>usuário com perfil de gestor</u> pode utilizar a função "Enviar senha" disponível no Módulo Usuários ou pela opção "Gerenciar" de cada módulo que o usuário foi vinculado.

### Envio pelo Módulo Usuários

Localize e acesse o usuário, depois clique no menu de opções:

| \equiv Usuários |          |                   |           | Patricia Legas 🥥<br>Gennera - Educação Corporativa |
|-----------------|----------|-------------------|-----------|----------------------------------------------------|
| < Usuários      |          | Fábio Novaes      |           | E Salvar                                           |
|                 |          |                   |           | Token                                              |
|                 |          |                   |           | Alterar senha                                      |
|                 | Produto  | Grupo             | Papel     | Enviar senha                                       |
| > O             | Arquivos | Selecione o grupo | Selecione | Bloquear                                           |

Clique em Confirmar para finalizar o envio de senha.

| $\equiv$ Usuários | A 14-14-14-17                                                                        | Patricia Legas 🍥<br>Gennera - Educação Corporativa |
|-------------------|--------------------------------------------------------------------------------------|----------------------------------------------------|
| (Usuinos          | Esta operação é considerada crítica e precisa ser confirmada antes de ser executada. | 1 Bidvar                                           |
| Produto           | Cancelar                                                                             | Papel                                              |
| Arquivos          | Selecione o grupo                                                                    | ✓ Selecione o papel ✓                              |

### Envio pela opção "Gerenciar"

Identifique um módulo que tenha sido liberado acesso ao usuário, por exemplo Módulo Sala de Aula.

Clique na opção Gerenciar.

| Gennera Academic C | Dne          |  | FN | Fábio Novaes 🔻 |
|--------------------|--------------|--|----|----------------|
|                    |              |  |    |                |
| Abr Gerenciar      | Configuração |  |    |                |

### Clique na opção Clientes.

| Gennera Sala de A | a 🌲 | FN | Fábio Novaes 💌 |
|-------------------|-----|----|----------------|
| <                 |     |    | Abrir          |
| Clientes          |     |    |                |

Localize o nome da instituição de ensino e clique para acessar.

| Genne | <b>ra</b> Sala de | Aula                           | 🐥 🏭 🖪 FN Fábio Novaes 👻   |
|-------|-------------------|--------------------------------|---------------------------|
| <     |                   | Clientes                       |                           |
|       | Filtrar por       | Todos • E OU                   | Tamanho da Página: 15 🛛 🝸 |
|       | Código            | Nome                           | ♦ Plano                   |
|       |                   | Gennera - Educação Corporativa | Enterprise I              |
|       |                   |                                | Total: 1                  |
|       |                   |                                |                           |

Localize o usuário que a redefinição de senha será enviada, clique no menu de opções e vá em **Enviar Senha**.

| Genne | Ca Sala de Aula             |                     |                | 4              | FN Fábio Novaes 🗸       |
|-------|-----------------------------|---------------------|----------------|----------------|-------------------------|
| <     |                             | Gennera - Educaç    | ão Corporativa |                |                         |
|       | valentina                   | Todos 🕶 🛛 E OU      |                | Ta             | manho da Página: 15 🛛 🝸 |
|       | ♦ Nome                      | Nome de Usuário     | Papel          | Grupo          | Acesso                  |
|       | Valentina Isadora Aparecida | valentina@gmail.com | Usuário        | Alunos_Educorp | Alterar Senha           |
|       |                             |                     |                |                | A Enviar Senha          |
|       |                             | α                   | < 1 > 3>       |                |                         |

Para finalizar a operação, basta confirmar o envio.

| Genner | a Sala de Aula              |                                           |                                    |                | III FN           | Fábio Novaes 👻 |  |
|--------|-----------------------------|-------------------------------------------|------------------------------------|----------------|------------------|----------------|--|
| <      | 4                           | Você tem certeza?                         |                                    |                |                  |                |  |
|        | Valentina                   | Essa operação é considerada crítica e pre | cisa da sua confirmação antes de s | ser executada. | nanho da Página: | 15             |  |
|        | ◆ Nome                      | Cancelar                                  |                                    | Confirmar      | ≎ Tem E-Ma       | il?            |  |
|        | Valentina Isadora Aparecida | valentina@gmail.com                       | Usuário                            | Alunos_Educorp | Sim              | i              |  |
|        |                             |                                           |                                    |                |                  | Total: 1       |  |

Em ambos dos processos (módulo usuários ou gerenciar), será enviado um e-mail ao usuário solicitando que a senha seja definida.

| Genner                   | ra Apps - Recupere a sua senha Ď Caixa de entrada 🗙                                                                                 |                    |   | ē | Ø |
|--------------------------|----------------------------------------------------------------------------------------------------|--------------------|---|---|---|
| Gennera Ar<br>para mim 👻 | <b>pps</b> noreply@gennera.com.br <u>por_</u> amazonses.com                                                                         | 11:18 (há 2 horas) | ☆ | * | : |
|                          |                                                                                                    |                    |   |   |   |
|                          | Olá Valentina Isadora Aparecida,                                                                                                    |                    |   |   |   |
|                          | Clique aqui para alterar a sua senha. Por favor, lembre-se de manter suas credenciais em segurança e não compartilhe-as com ninguém | L.                 |   |   |   |
|                          | Se você não fez esta solicitação, apenas ignore esta mensagem.                                                                      |                    |   |   |   |
|                          | Gennera                                                                                                    |                    |   |   |   |

O usuário deve clicar no link e definir a senha na tela que é exibida.

| ?                                                                             |  |
|-------------------------------------------------------------------------------|--|
|                                                                               |  |
| Valentina Isadora Aparecida                                                   |  |
| Nova senha                                                                    |  |
| Confirme a nova senha (deve conter 8 ou mais caracteres,<br>letras e números) |  |
|                                                                               |  |
| ALTERAR                                                                       |  |
|                                                                               |  |

### <u>Atenção</u>

O processo de envio de senha deve ser realizado todas as vezes que um novo usuário é criado, pois o sistema <u>não envia automaticamente o e-mail para definição de senha</u> para acesso ao sistema.

Se o usuário estiver vinculado em mais de um módulo e for usado o envio senha pela função "Gerenciar", basta executar o processo de envio <u>apenas uma vez</u>, pois o usuário e senha são únicos e com isso terá acesso aos outros módulos também.

### Acesso à Plataforma Gennera

Para fazer o login na plataforma Gennera siga o passo a passo abaixo:

Acesse apps.gennera.com.br, insira o e-mail cadastrado e clique em Próximo.

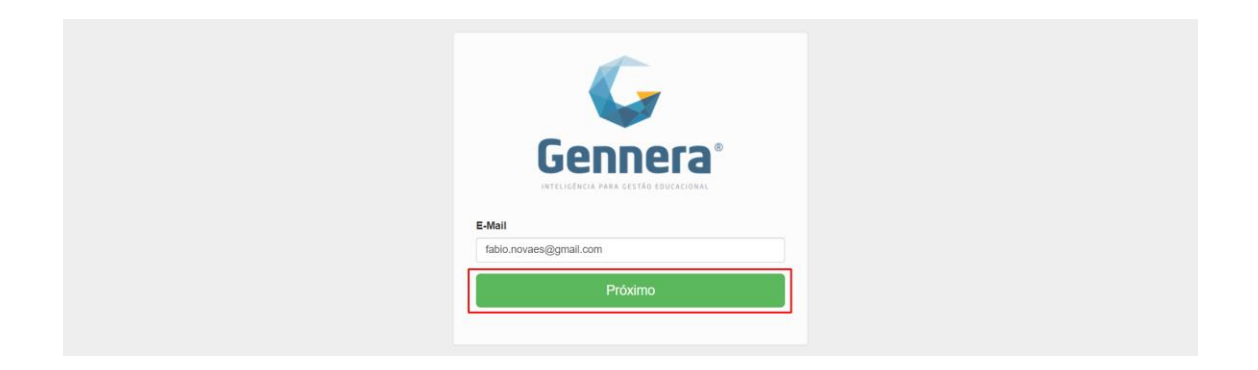

Também é possível acessar pelo link personalizado com a logomarca da sua instituição que que foi disponibilizado pela equipe de projetos no início da implantação.

| E-Mail<br>fabio.novaee@ormail.com |
|-----------------------------------|
|                                   |

Se seu usuário estiver vinculado em mais de cliente / base de dados da Gennera, nesta etapa selecione qual cliente quer acessar e clique em **Próximo**.

| E-Mail<br>fabio.novaes@gmail.com<br>○ Implantação Academic One |  |
|----------------------------------------------------------------|--|
| Gennera - Educação Corporativa  Próximo                        |  |

### Importante

Se você acessa **apenas um cliente**, essa tela não será exibida e você será direcionado automaticamente para o próximo passo.

Se já é usuário da plataforma da Gennera, digite a senha que <u>sempre utiliza</u> e clique em ENTRAR.

| G                           |                       |
|-----------------------------|-----------------------|
| E-Mail<br>valentina@gmail.c | om                    |
| Senha                       |                       |
| Voltar                      | Esqueceu a sua senha? |
|                             | ENTRAR                |

Caso não seja usuário, ou não se lembre da senha, clique em "Esqueceu a sua senha?".

| E-Mail                 |                       |
|------------------------|-----------------------|
| fabio.novaes@gmail.com |                       |
| Senha                  |                       |
|                        |                       |
| Voltar                 | Esqueceu a sua senha? |
|                        | ENTRAR                |

Digite e-mail e clique em Próximo.

| G                                |
|----------------------------------|
|                                  |
| E-Mail                           |
| fabio.novaes@gmail.com           |
| Próximo                          |
| Já recuperou a sua senha? Entrar |

Se eu usuário estiver vinculado a mais de um cliente / base de dados Gennera, você deve escolher qual irá acessar e depois clicar em **Recuperar**.

| Implantação Academic One     Gennera - Educação Corporativa |
|-------------------------------------------------------------|
| Recuperar                                                   |
| Já recuperou a sua senha? Entrar                            |

Se estiver vinculado apenas em um cliente já será exibida a tela de confirmação de envio do email para redefinição de senha.

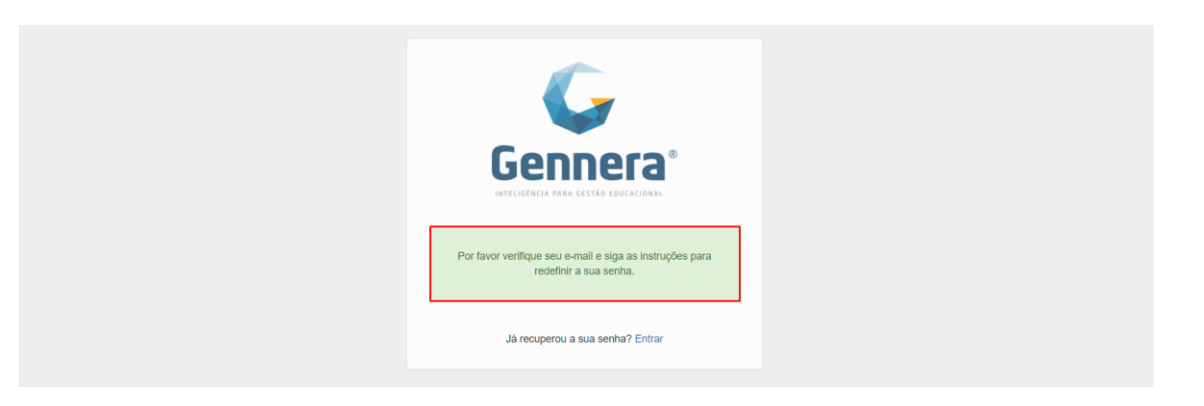

Para finalizar o processo, acesse o e-mail recebido e siga o passo a passo para definição e redefinição de senha que já foi abordado neste material.

|   | Gennera Apps - Recupere a sua senha 🍃 Caixa de entrada 🛪                                                                             |                                                                |                       |   |   |   |
|---|----------------------------------------------------------------------------------------------------|----------------------------------------------------------------|-----------------------|---|---|---|
| • | Gennera App<br>para mim *                                                                                                    | s noreply@gennera.com.br <u>gor</u> amazonses.com              | 15:35 (há 16 minutos) | ☆ | * | : |
|   |                                                                                                    |                                                                |                       |   |   |   |
|   |                                                                                                    | Olá Valentina Isadora Aparecida,                               |                       |   |   |   |
|   | Clique aqui para alterar a sua senha. Por favor, lembre-se de manter suas credenciais em segurança e não compartilhe-as com ninguém. |                                                                |                       |   |   |   |
|   |                                                                                                    | Se você não fez esta solicitação, apenas ignore esta mensagem. |                       |   |   |   |
|   |                                                                                                    | Gennera                                                        |                       |   |   |   |

Finalizamos aqui a visualização de todos os processos referentes à Gestão de Pessoas e Usuários.

Caso você tenha alguma dúvida em relação aos procedimentos, solicite auxílio ao Gestor do Sistema em sua instituição, que poderá entrar em contato com nosso atendimento para mais informações.